一、登入畫面:請先以 LDAP 登入

7

| 🔎 活 動 內 容 🙆 活 動 | 時程 豦 | 登 入                                     | 🧀 管理者                | 最佳瀏覽效果:<br>"若使用IE請關閉相                 | 🂕 IE 8 以上 🧯<br>I容性檢視 | FireFox 2.0 以上 |
|-----------------|------|-----------------------------------------|----------------------|---------------------------------------|----------------------|----------------|
|                 |      | <ul> <li>3. 機械</li> <li>▶ 密碼</li> </ul> | <ul> <li>*</li></ul> | 號登入。忘記帶碼<br>後,利用完整Email作為陳號<br>資料/密碼。 |                      |                |
|                 |      |                                         |                      |                                       |                      |                |

二、點選上方報名紀錄

| 🔎 活動內容           |                         | 3         | 🙆 活動時程 |           | 🝺 報 名 紀 錄     |   |  | 📒 團 報 管 理 |  |  |      |  |  |  |
|------------------|-------------------------|-----------|--------|-----------|---------------|---|--|-----------|--|--|------|--|--|--|
| 依活動ID搜尋          |                         | 搜尋        | 依涩     | 動內容搜尋     | 助內容搜尋 依核心能力搜尋 |   |  |           |  |  |      |  |  |  |
| ■ 活動D            |                         |           |        |           |               |   |  |           |  |  |      |  |  |  |
| 1713             | DI≵+ <del>7</del>       |           |        |           |               |   |  |           |  |  |      |  |  |  |
| <mark>の</mark> 活 | ♀ 活動內容 (單位排序/*報名截止日期排序) |           |        |           |               |   |  |           |  |  |      |  |  |  |
| 活動<br>代碼         | 類<br>型 /<br>型           | 活動名稱<br>人 | / 主講   | 主辦單位/ 協辦單 | 位             |   |  |           |  |  | 活動內容 |  |  |  |
|                  |                         |           |        |           |               | 1 |  |           |  |  |      |  |  |  |

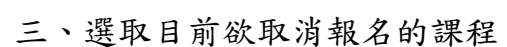

|       |             | 何維嘉                                                                                                    |                                                         |          |       |   |  |                                              |
|-------|-------------|----------------------------------------------------------------------------------------------------|---------------------------------------------------------|----------|-------|---|--|----------------------------------------------|
| 23575 | ₩ 幸福人生 健康防癌 | 主辦,自然<br>一個<br>一個<br>主辦,<br>一個<br>主辦,<br>一個<br>一個<br>一個<br>一個<br>一個<br>一個<br>一個<br>一個<br>一個<br>一個<br>一個<br>一個<br>一個 | [회起: 2014/10/21 星期二 16:40<br>[회]送: 2014/10/21 星期二 17:30 | 國璽樓二搜會議廳 | 接受報名中 | 8 |  | <ul> <li>○ 取消報名</li> <li>◇ 修改報名資料</li> </ul> |
|       |             |                                                                                                    |                                                         |          |       |   |  |                                              |

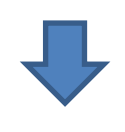

四、按下確認取消

|             | 👂 活 動 內 容 🗕 🔂 活 動 時 程                                                 | 📁 報 名 紀 錄                  | 📒 團 報 管 理            |           | <b>↓</b><br>*若 | <b>佳瀏覽效果</b> :<br>使用IE請關閉相 | 🌮 IE 8 以上<br>目容性檢視                |  |  |
|-------------|-----------------------------------------------------------------------|----------------------------|----------------------|-----------|----------------|----------------------------|-----------------------------------|--|--|
| Ø           | ] 報名紀錄 - 取消紀錄                                                         |                            |                      |           |                |                            |                                   |  |  |
| 活           |                                                                       | 日本連結                       | □ 個人基本連絡資料           |           |                |                            |                                   |  |  |
| 動<br>代<br>張 | 23415                                                                 |                            |                      | 身分        |                | [1]教職員                     |                                   |  |  |
| 啮場          |                                                                       |                            |                      | LDAP 單一帳號 |                | 052977                     |                                   |  |  |
| 次代          | 23575                                                                 |                            |                      | 姓名        |                | 曾淑敏                        |                                   |  |  |
| 碼           |                                                                       |                            |                      | 聯絡E-mail  |                | 052977@m                   | ail.fju.edu.tw                    |  |  |
| 活動          |                                                                       |                            |                      | 聯絡電話(居住,勃 | ¥公)            | 0229052200                 | ò                                 |  |  |
| 類型          | ● 01                                                                  | 📒 61 專題演講                  |                      |           |                |                            |                                   |  |  |
| 活動名稱        | ■ 幸福人生 健康防癌                                                           |                            |                      | 😵 確認取消    |                |                            |                                   |  |  |
| 主講          | 🖁 梁宏華醫師                                                               |                            |                      |           |                |                            |                                   |  |  |
|             | 職員必選修課程                                                               |                            |                      |           |                |                            |                                   |  |  |
| 活           | 結合健康講座、健康篩檢,提供給與輔大教職                                                  | 員生一個健康又豐富的篩樹               | 旅程。                  |           |                |                            |                                   |  |  |
| 動內容         | 健康篩檢:動脈硬化檢測<br>説明:動脈硬化檢查是利用ABI(踝臂指數)與                                 | PWV(脈搏傳導速率) 檢查動            | <b>カ脈血管阻塞與動脈硬化</b> 帽 | 青況。       |                |                            |                                   |  |  |
|             | *全程參與課程者,可登錄本校年度教育訓                                                   | <mark>練認證必選修時數</mark> 2小時。 |                      |           |                |                            |                                   |  |  |
| 場           |                                                                       |                            |                      |           |                |                            |                                   |  |  |
| 4           | 周頁訊息 ×<br>2 確定取消報名?<br>確定 取消                                          |                            |                      |           |                |                            |                                   |  |  |
| Ŧ           | ↓<br>Σ、取消報名完成                                                         |                            |                      |           |                |                            |                                   |  |  |
|             | ○ 注 動 穴 窓 🙉 注 動                                                       | 時 积 🌔 報                    | 名紀錄                  | 團報管理      | 2.             | 啓                          |                                   |  |  |
|             |                                                                       |                            |                      | HMBA      |                | <u></u>                    | ********************************* |  |  |
|             | 取消報名完成                                                                |                            |                      |           |                |                            |                                   |  |  |
| 1           | 🞾 報名紀錄 - 簽到退資料                                                        |                            |                      |           |                |                            |                                   |  |  |
| ł           | 場次代碼 活動名稱                                                             | 開始時間                       | 結束時間                 | 地點        |                | 狀態                         | 出席                                |  |  |
|             | 04000 +14 (= 1, 191 ++ -14700 (AB (AB (AB (AB (AB (AB (AB (AB (AB (AB | AF 0040.00.07              | 0040.00.07           |           |                | コ同注作キ                      |                                   |  |  |